### ■問題

2024/07/10 にリリースされた、以下、Windwos OS の更新プログラムが適用された場合、 画面表示がおかしくなる現象が確認されています。

# • WIndwos10

2024-07 x64 ベース システム用 Windows 10 Version 22H2 の累積更新プログラム (KB5040427)

### • WIndwos11

2024-07 x64 ベース システム用 Windows 11 Version 23H2 の累積更新プログラム (KB5040442)

### Windows Server 2016

2024-07 x64 ベース システム用 Windows Server 2016 の累積更新プログラム (KB5040434)

# Windows Server 2019

2024-07 x64 ベース システム用 Windows Server 2019(1809)の累積更新プログラム (KB5040430)

# Windows Server 2022

2024-07 Microsoft server operating system version 21H2 x64 ベース システム用の累積更新 プログラム (KB5040437)

■対処方法

本問題に対応した弊社製品のパッチの適用を行って下さい。

一方で、パッチの適用ができない場合、一時的な回避策として、上記更新プログラムを

- インストールしない、インストール済みの場合はアンインストールすることで対応して ください。
- ※ OS側のアップデートを停止した場合、セキュリティ的な問題が発生するなど、問題がある 場合があるため、弊社製品のパッチを適用頂くことを推奨致します。

■更新プログラムのアンインストール方法

Windwos11をベースに更新プログラムのアンインストール方法を紹介します。

1) スタートメニューを開き、設定ツールを選択する。

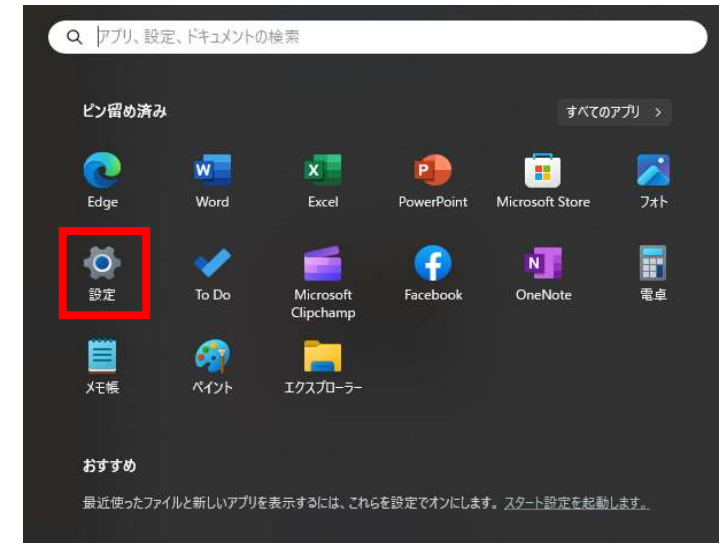

2) メニューから「Windows Update」を選択する。

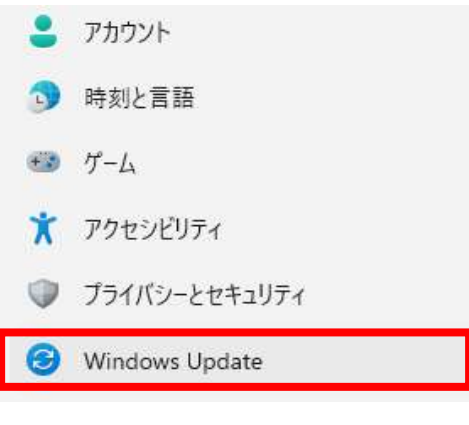

3) 「更新の履歴」を選択する。

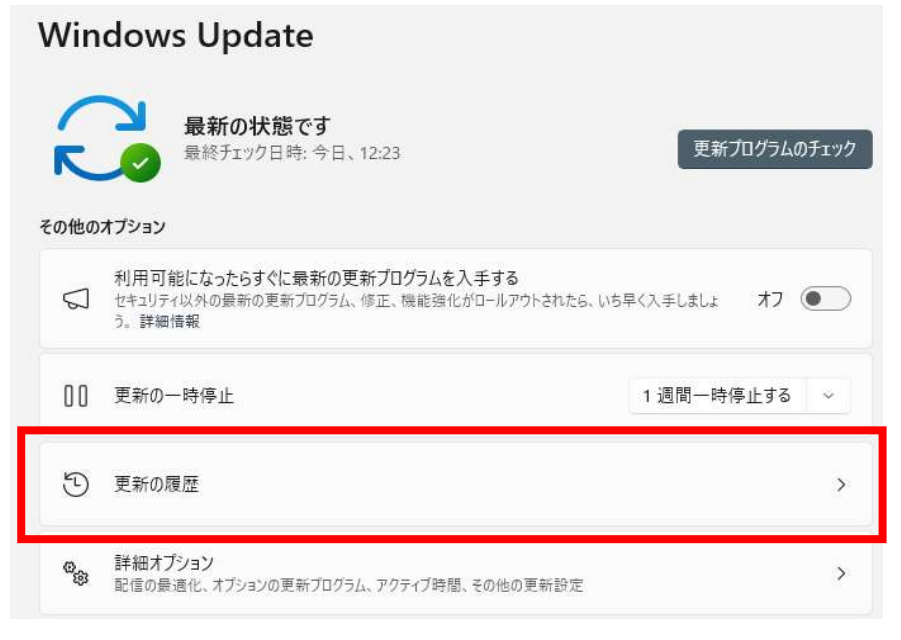

4) 「更新プログラムをアンインストールする」を選択する。

| 関連設定 |                    |   |  |
|------|--------------------|---|--|
| 创    | 更新プログラムをアンインストールする | > |  |
| Ą    | 回復                 | > |  |

5) 該当プログラムの「アンインストール」選択する。

| Microsoft Windows (KB5012170) の セキュリティ更新プログラム<br>Microsoft Windows   Microsoft Corporation   2023/02/13 にインストールされました                         | アンインストール |
|----------------------------------------------------------------------------------------------------|----------|
| Feature Update for Windows 11 23H2 via Enablement Package (KB5027397)<br>Microsoft Windows   Microsoft Corporation   2024/02/29 にインストールされました | アンインストール |
| Microsoft Windows (KB5040442) の セキュリティ更新プログラム<br>Microsoft Windows   Microsoft Corporation   2024/07/11 にインストールされました                         | アンインストール |

- 6) アンインストール後、OSの再起動を行う。
- ※ アンインストール後、再度Windows Updateが実行されると、更新プログラムが再導入されます。 そのため、別途Windwos Updateを停止(あるいは一時的に停止)する対策を行って下さい。